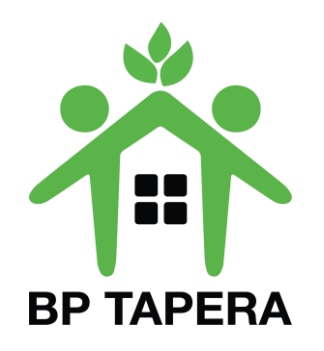

## PANDUAN PEMUTAKHIRAN DATA PNS

Link : sitara.tapera.go.id

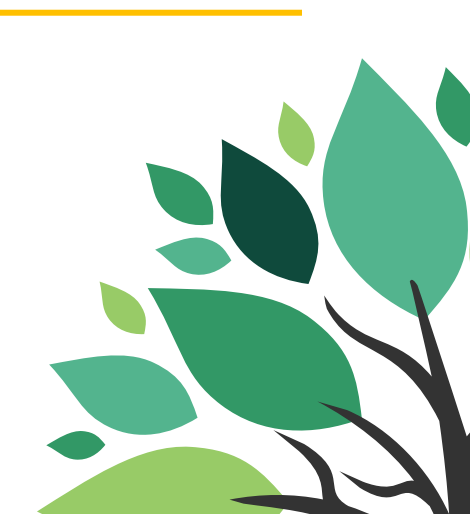

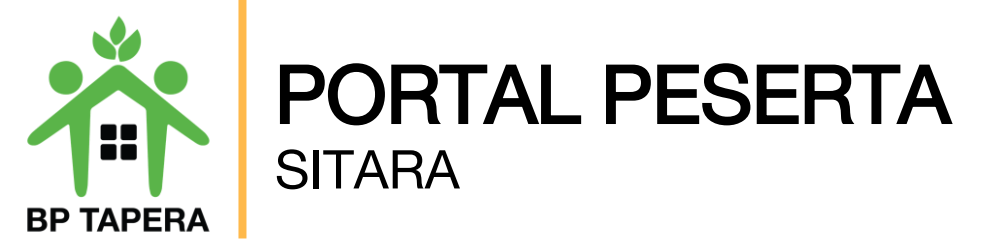

- 1. Bukalah aplikasi Portal Kepesertaan SITARA melalui web browser dengan alamat url sebagai berikut: <u>https://sitara.tapera.go.id</u>
- 2. Akan muncul halaman depan aplikasi seperti di bawah ini.

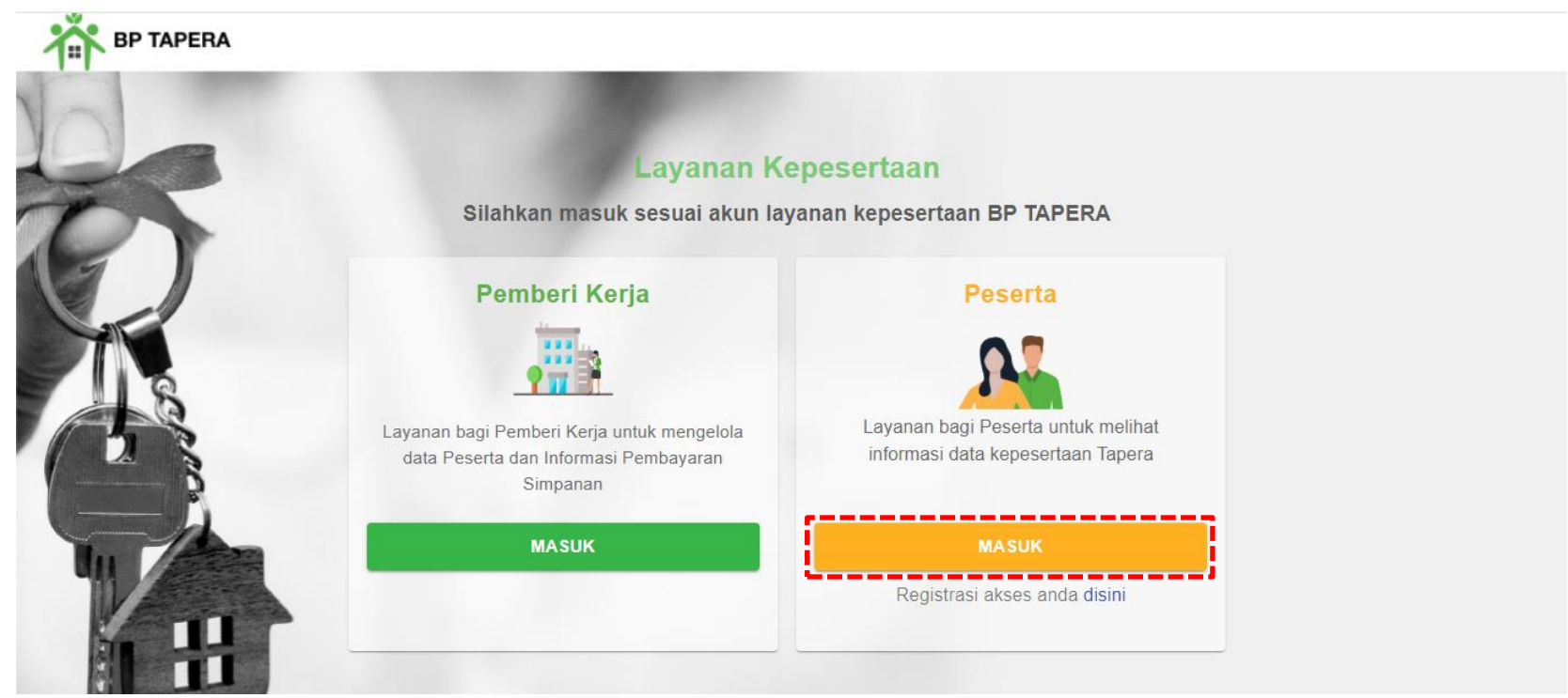

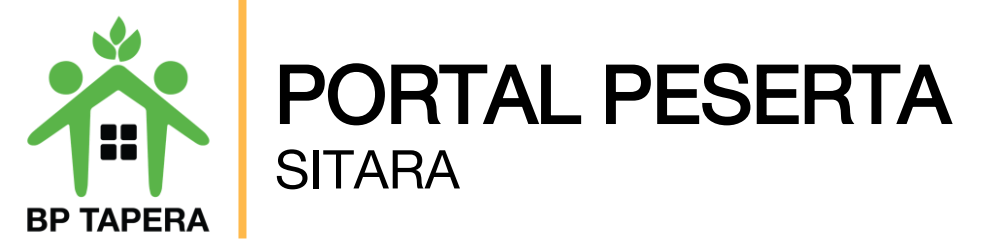

4. Silahkan untuk melakukan pendaftaran pada fitur Registrasi Akses Anda Di Sini.

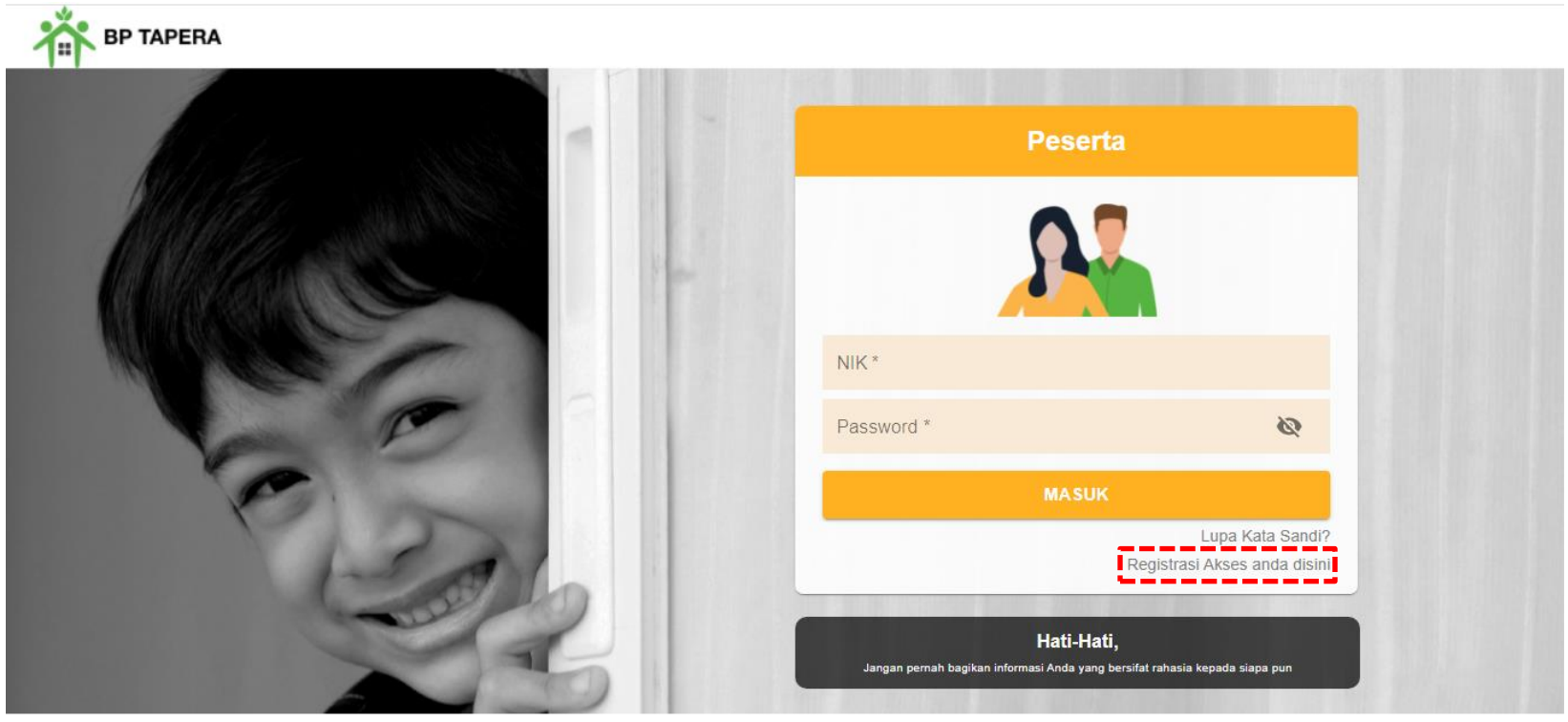

Copyright © 2021

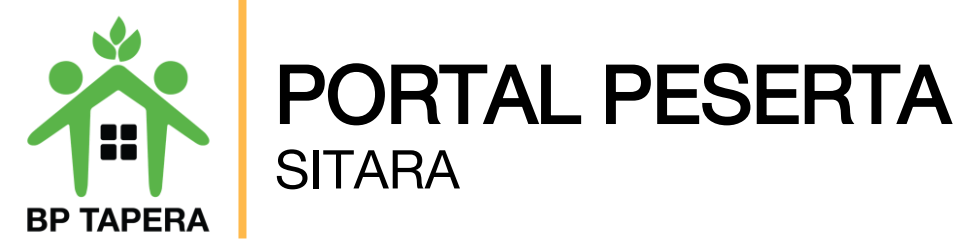

5. Silahkan masukkan NIK dan Tanggal Lahir sesuai dengan data yang ada pada Pemberi Kerja kemudian klik tombol kirim.

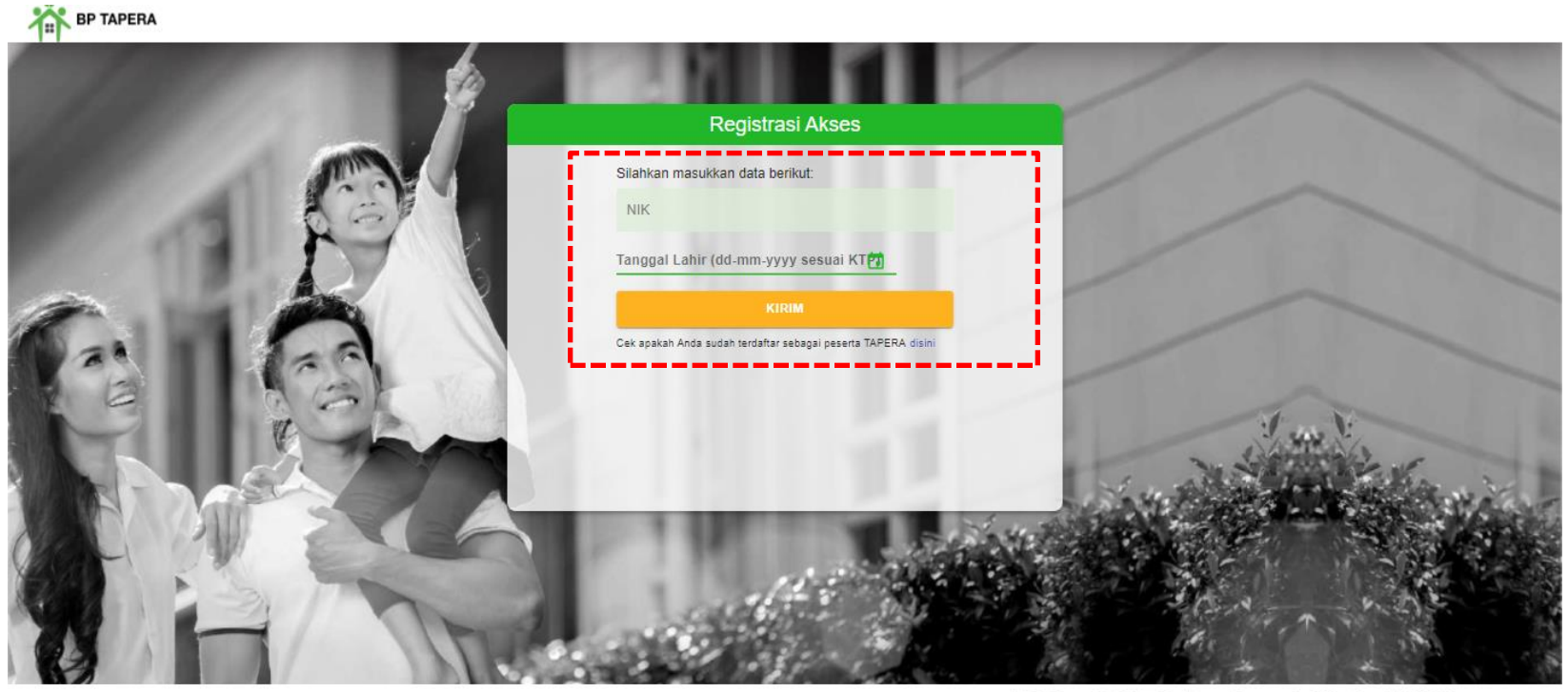

Call Center: 021-156, Email: layanan@tapera.go.id 🖸 WhatsApp: 08118 156 156,

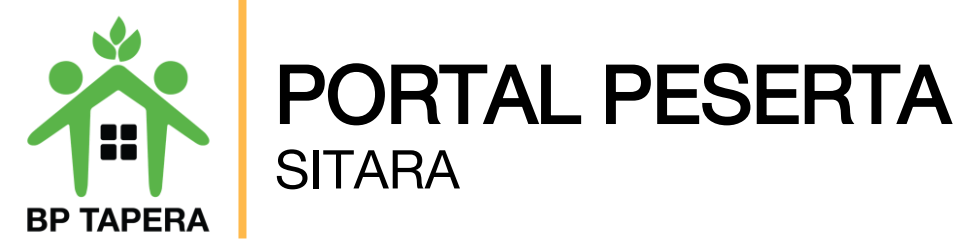

6. Masukkan alamat e-mail yang akan digunakan, kemudian beri tanda centang pada box captcha setelah itu klik tombol kirim.

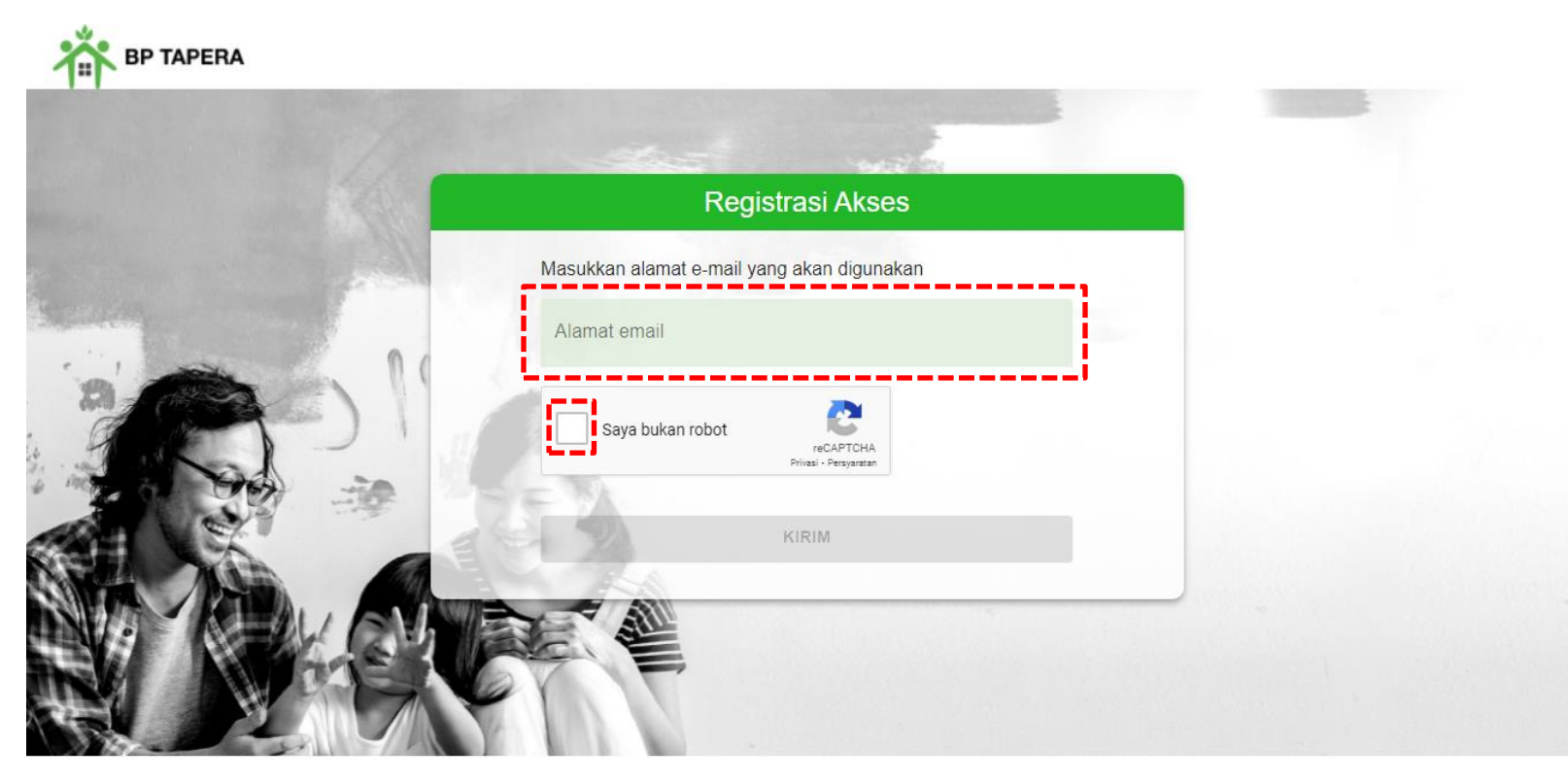

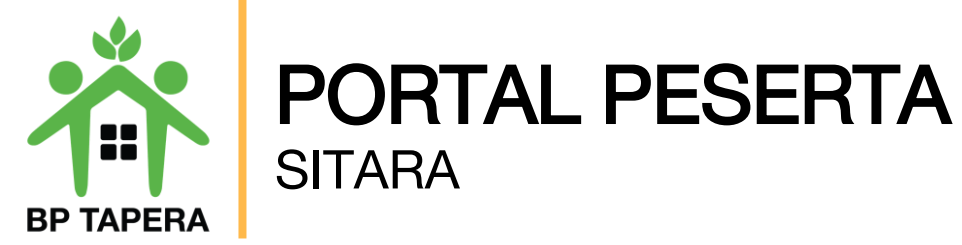

7. Kode OTP akan dikirim ke e-mail yang telah didaftarkan.

|  | Kode OTP - Registrasi Akun SITARA Indox ×                 |                                   | ē |   |   |  |
|--|-----------------------------------------------------------|-----------------------------------|---|---|---|--|
|  | noreply@support.tapera.go.id<br>to me ☞                   | 11:32 AM (2 minutes ago)          | ☆ | • | : |  |
|  | ズ <sub>A</sub> Indonesian → ≻ English → Translate message | Turn off for: Indonesian $\times$ |   |   |   |  |
|  | Yth. Peserta Tapera,                                      |                                   |   |   |   |  |

Berikut kode verifikasi untuk registrasi akun SITARA:

235715

Kode OTP berlaku selama 10 menit. Harap tidak menyebarkan kode kepada siapapun demi menjaga keamanan akun.

Email dibuat secara otomatis. Mohon tidak mengirimkan balasan ke email ini.

Perhatian! Kata sandi dan kode verifikasi OTP bersifat rahasia. Hati-hati untuk tidak memberikan data penting Anda kepada pihak yang mengatasnamakan BP Tapera atau yang tidak dijamin keamanannya.

Jika Anda memiliki pertanyaan atau keluhan, silahkan menghubungi kami melalui call-center 021-156, whatsapp 0811-8-156-156, dan email <u>layanan@tapera.go.id</u>.

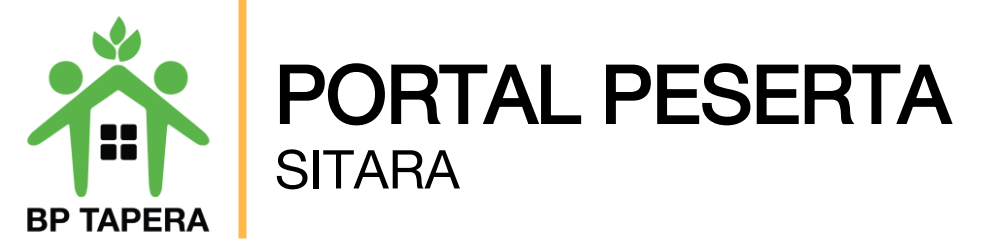

8. Masukkan kode OTP yang dikirim melalui e-mail.

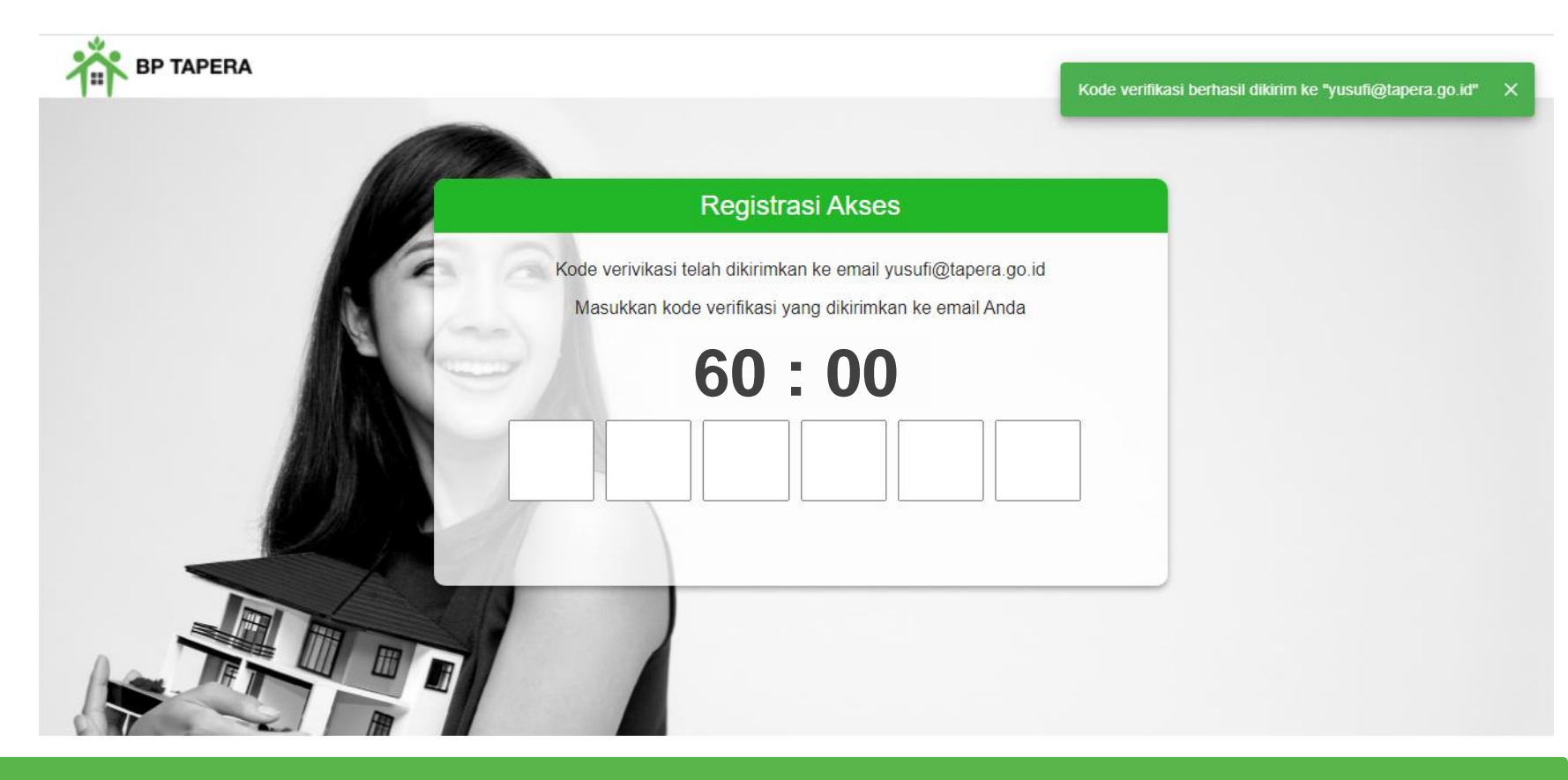

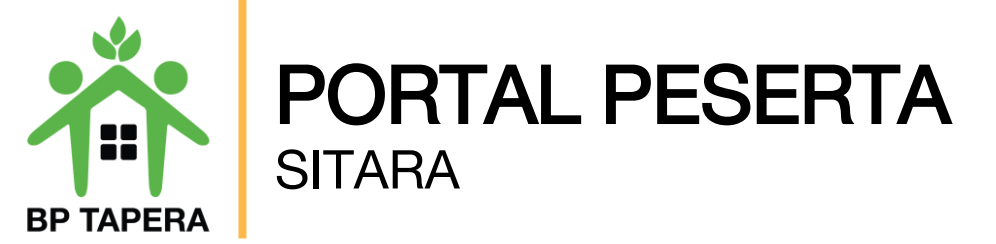

9. Masukkan kata sandi dan konfirmasi kata sandi kemudian klik tombol kirim.

|   | Registrasi Aks                          | es                     |                                                                      |
|---|-----------------------------------------|------------------------|----------------------------------------------------------------------|
|   | Silahkan masukkan informasi akun baru A | Anda di sistem Tapera. |                                                                      |
| 2 | Nama Pengguna<br>5371042103601928       |                        | Minimal 8 karakter, terdiri dar                                      |
|   | Kata Sandi                              | ø                      | 1. Huruf kapital (ABCDE)                                             |
|   | Konfirmasi Kata Sandi                   | Ś                      | <ol> <li>Angka (12345)</li> <li>Spesial Karakter (!@#\$%)</li> </ol> |
|   | KIRIM                                   |                        | Misal : Najib123!                                                    |

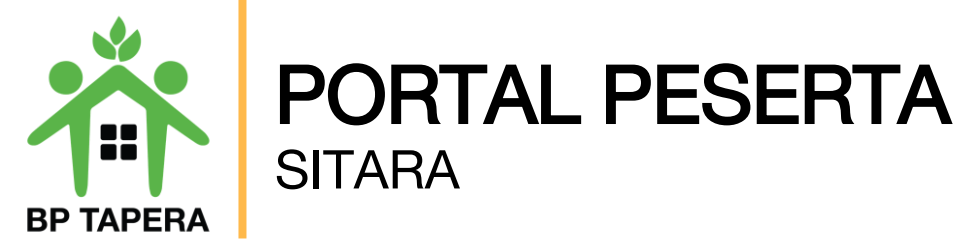

10. Jika registrasi akses telah berhasil maka tampilan pada layar akan seperti di bawah ini. Klik tombol kembali ke halaman login untuk mengakses Portal.

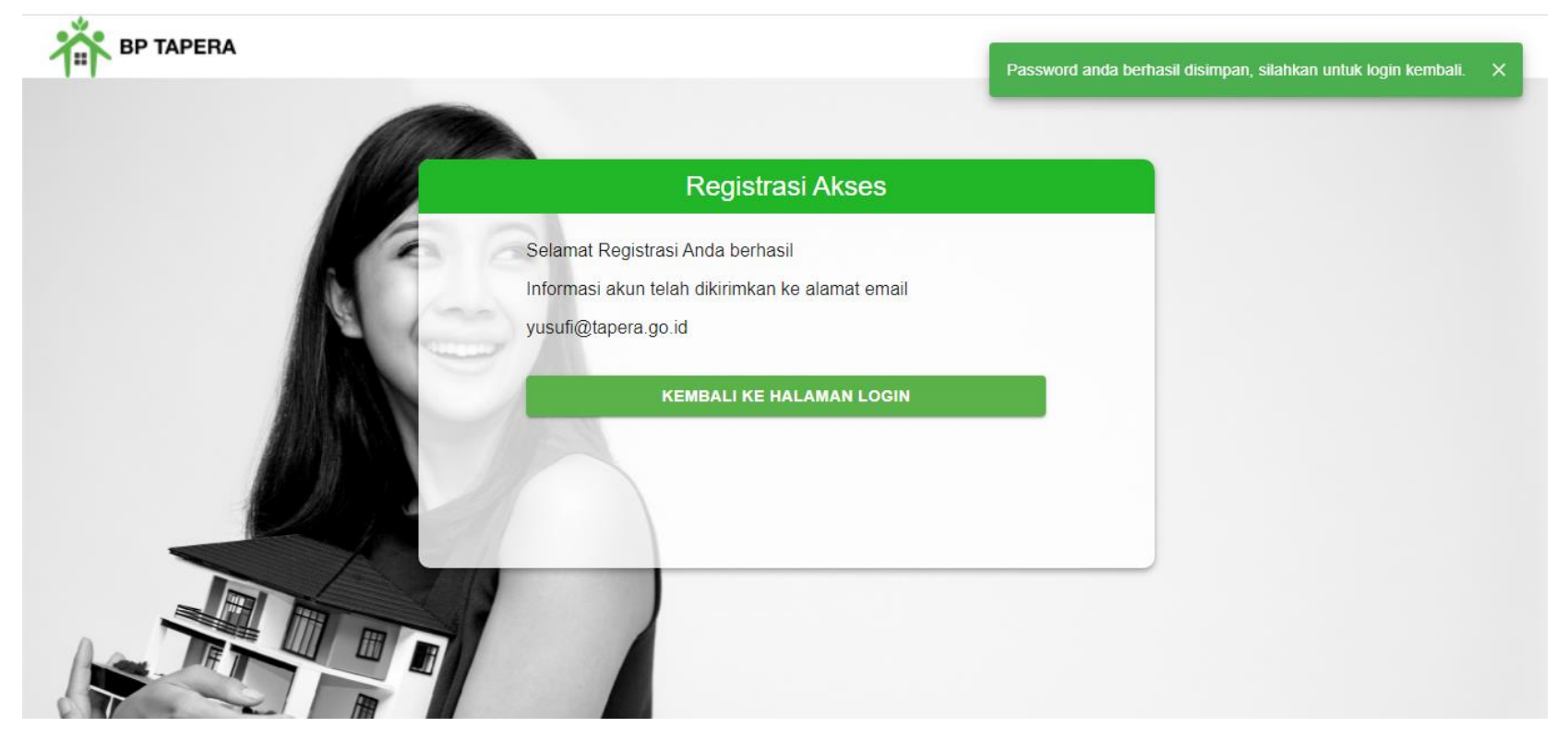

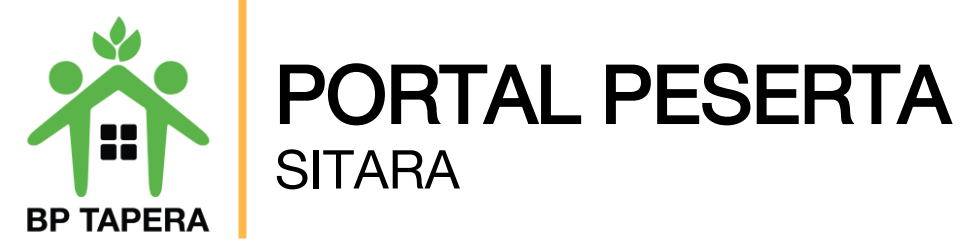

11. Masukkan NIK dan Password kemudian klik tombol masuk.

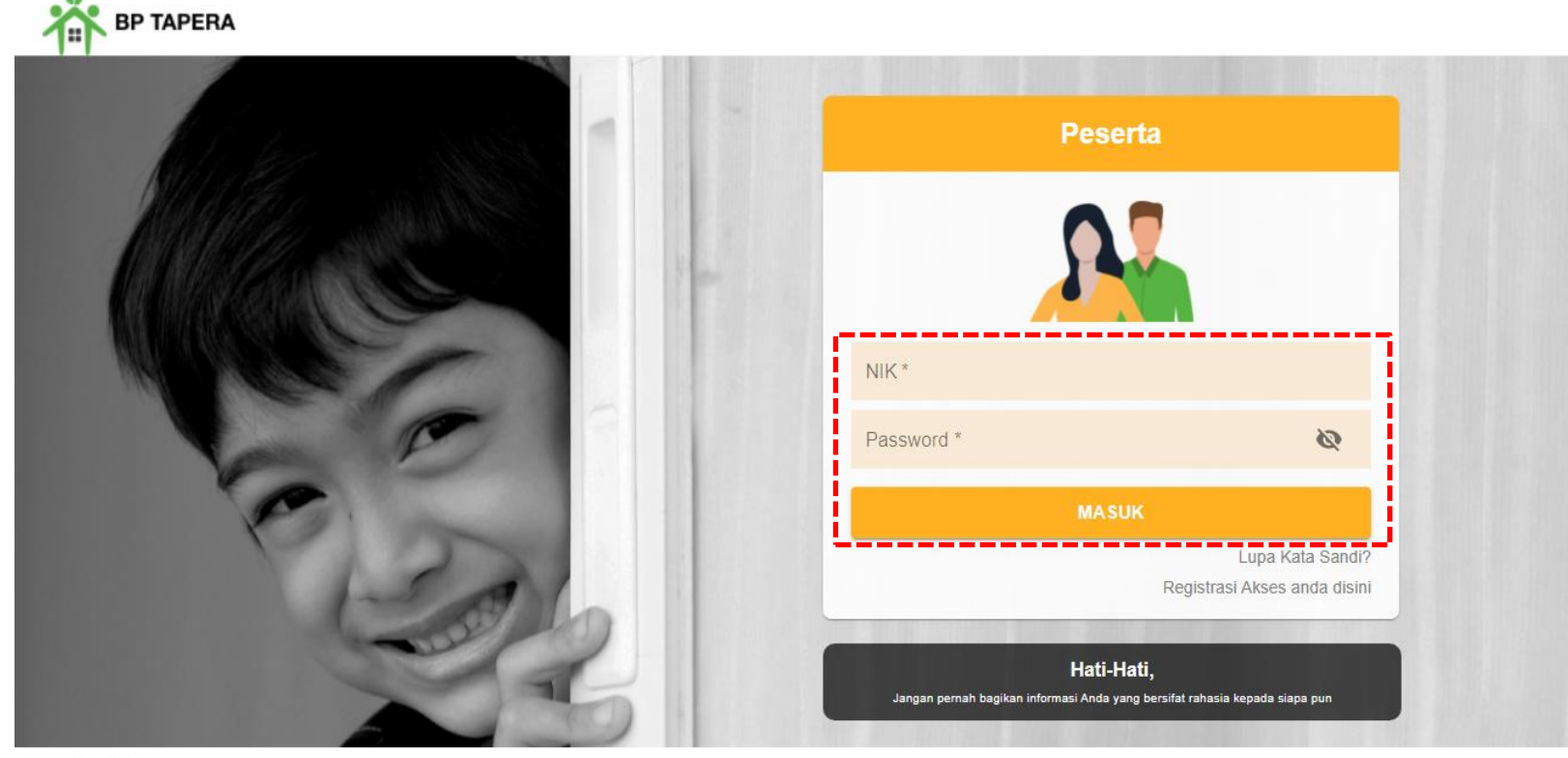

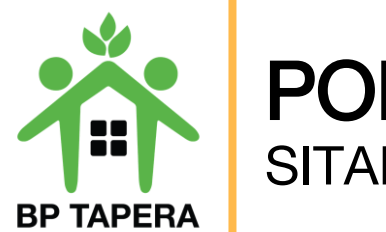

### **PORTAL PESERTA** SITARA

12. Setelah masuk, akan muncul Persyaratan Umum Pendaftaran Program Tapera (PUPPT). Silahkan untuk dibaca dan diberi tanda centang pada box yang telah disediakan kemudian klik setuju.

| 3. Dalam hal Peserta memilih prinisp syariah, maka:                                                                                                    | Pasal 13 : Risiko Investasi                                                                                   |
|----------------------------------------------------------------------------------------------------|----------------------------------------------------------------------------------------------------|
| a. Simpanan Deserta wang ditanggung oleh Demheri Keria sebesar 0.5% (nol koma lima nersen) merupakan bihah dari                                                                                                    | 1. Peserta mengerti dan memahami bahwa dalam melakukan Pengelolaan Dana Tapera terdapat risiko investasi d    |
| a. Simpanan Pesena yang ditanggung bion Penderi Kerja sebesar 0,5% (nor koma inna persen) merupakan mban dan<br>Demberi Keria kanada Deserta untuk dikelola dan diinyastasikan oleh RD Tanera sesuai dengan prinsin syariah    | berbagai tingkatan                                                                                            |
| h. Hihah sehanaimana dimaksud nada huruf a herlaku efektif anahila svarat-svarat tertentu telah dinenuhi sesuai ∆kad                                                                                                    | 2. Tingkat hasil Pengelolaan Dana Tapera paling sedikit sebesar rata-rata tingkat suku bunga deposito standar |
| b. Hiban sebagaintana unnaksuu paua nutur a benaku elekun apabila syarat-syarat tenentu telah upenuin sesuai Akau<br>Hibah bi Syarth berdasarkan katentuan Deraturan RD Tanera mengenai princin syariah dalam pengelolaan dana | berlaku nada Bank Pemerintah untuk jangka waktu (1) satu tahun                                                |
| Tabungan Berumahan Bekuat                                                                                                    | bonana pada banki omornan anakijangka naka (1) bata tanan.                                                    |
| rabungan ⊂orumanan Kakyar.<br>o Deserta menerima bibab dari Demberi Keria sebagaimana dimakeud nada buruf a beruna iuran dana Tanera dengan                                                                                    |                                                                                                    |
| C. Fescha menenima muan dan Pemben Kerja sebagainana dimaksud pada nuruh a berupa turan dana rapera dengan<br>Akad Hibab bi Syarth dan Akad Hibab Mugauyadab untuk dikalala dan diinyestasikan oleh BD Tapara sesuai dengan    |                                                                                                    |
| Akau muan bi Syana dan Akau mban muqayyadan untuk dikelola dan dinivestasikan oleh bir hapeta sesual dengan<br>nrinsin suariah                                                                                                 |                                                                                                    |
| prinsip syanan.<br>d. Atas hihah yang diherikan oleh Pemberi Keria dan diterima oleh Peserta selanjutnya akan dikelola oleh RP Tanera                                                                                          |                                                                                                    |
| a. Atas hibar yang diberkan oleh rember kerja dan diterinta oleh reserta selanjatnya akan dikelola oleh bir tapeta<br>sesuai dengan ketentuan peraturan sebagaimana dimakeud nada huguf h.                                     |                                                                                                    |
| 4. Denvetoran Simpanan sebagaimana dimaksud pada nara (1) dilakukan sesuai ketentuan peraturan perundang.                                                                                                    |                                                                                                    |
| undangan mengenai dana perbitungan fihak ketiga "                                                                                                    |                                                                                                    |
| endengen mongonen eurra pormengen men ronge.                                                                                                    |                                                                                                    |
| Demikian syarat dan ketentuan ini telah dibaca dan telah dipahami oleh Peserta ASN                                                                                                    |                                                                                                    |
| dan menyatakan bahwa:                                                                                                    |                                                                                                    |
| en la companya de la companya de la companya de la companya de la companya de la companya de la companya de la                                                                                                    |                                                                                                    |
| Seluruh data dan dokumen pendukung yang disampaikan kepada Pemberi Kerja adalah benar dan sesuai aslinya.                                                                                                    |                                                                                                    |
| -                                                                                                    |                                                                                                    |
|                                                                                                    |                                                                                                    |
| Telah memahami dan menyetujui keseluruhan informasi yang terdapat dalam syarat dan ketentuan pendaftaran Pr                                                                                                    | ogram Tapera sebagai bagian yang tidak terpisahkan dari formulir aplikasi pendaftaran Peserta Tapera.         |
|                                                                                                    |                                                                                                    |

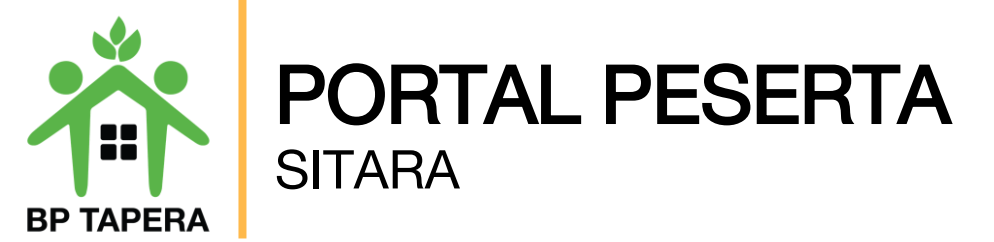

13. Pada halaman ini, silahkan mengupdate data diri dengan mengisi informasi sesuai kolom yang telah disediakan lalu klik tombol submit.

| TAPERA BP TAPERA                         |                                                 | Memiliki Tanah yang Siap untuk Dibangun                  | Info Kepemilikan Tanah                      |
|------------------------------------------|-------------------------------------------------|----------------------------------------------------------|---------------------------------------------|
|                                          | Update data diri kamu                           |                                                          |                                             |
| No Seluler                               |                                                 | Minat Pembiayaan Tapera<br>TIDAK<br>Pembiayaan Perumahan | Rencana Tahun Pembiayaan                    |
| Prinsip Pengelolaan Dana<br>KONVENSIONAL | Pilihan Konvensional                            |                                                          | *                                           |
| KONVENSIONAL                             | dan <b>Syariah</b> hanya<br>dapat diubah 1 kali | Nama Bank Tujuan<br>PT. BANK CENTRALASIA, TBK            | Nomor Rekening Bank Tujuan<br>1234566789012 |
| Alamat Sesuai KTP-el                     | Nomor RT                                        | Nama Pemilik Rekening Bank Tujuan<br>DAMIATI SOUMA       | Cabang Bank Tujuan<br>TANAH PADANG          |
| GABUGAN                                  | 004                                             |                                                          |                                             |
| Nomor RW                                 | Provinsi                                        | Nama Anii Wans                                           | Status Anii Wans                            |
| 015                                      | · · · · · · · · · · · · · · · · · · ·           | Ponsel Ahli Waris                                        | Alamat Ahli Waris                           |
| Kabupaten/Kota                           | Kecamatan                                       |                                                          |                                             |
| Kelurahan                                | Kode Pos                                        |                                                          | SUBMIT                                      |
|                                          |                                                 |                                                          |                                             |

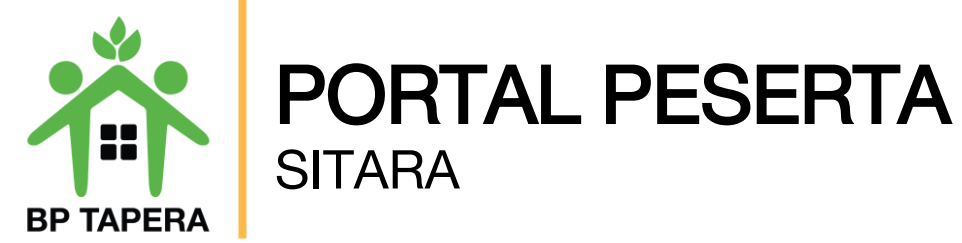

# LUPA KATA SANDI ?

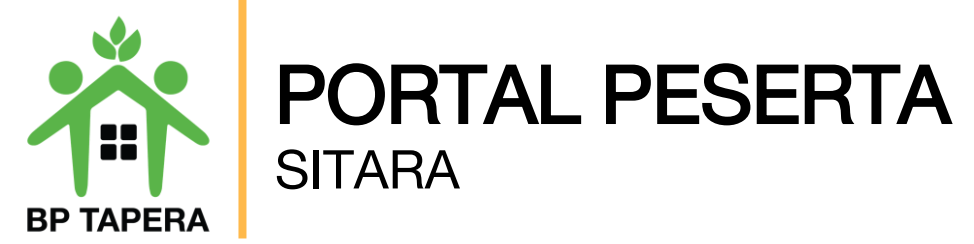

1. Gunakan fitur lupa kata sandi jika lupa password.

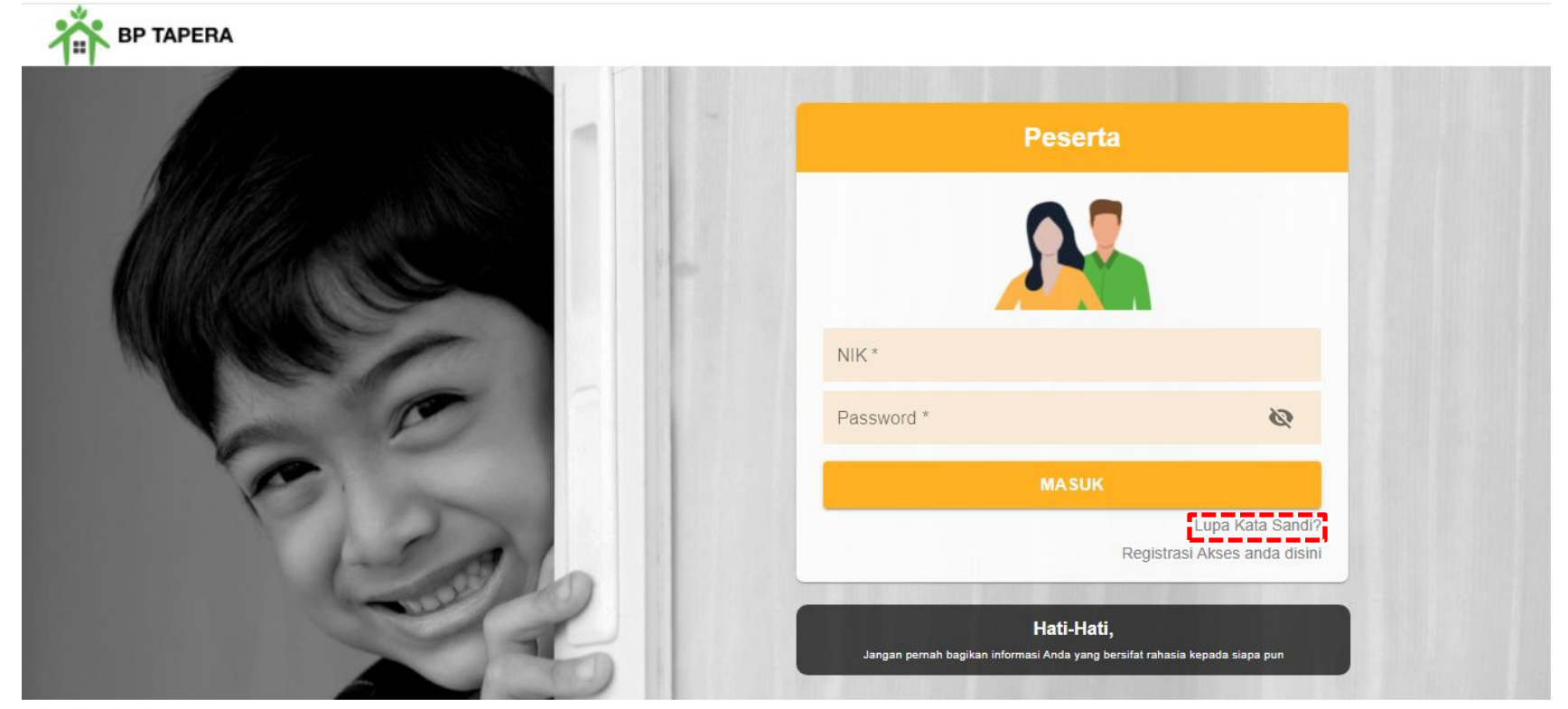

Copyright © 2021

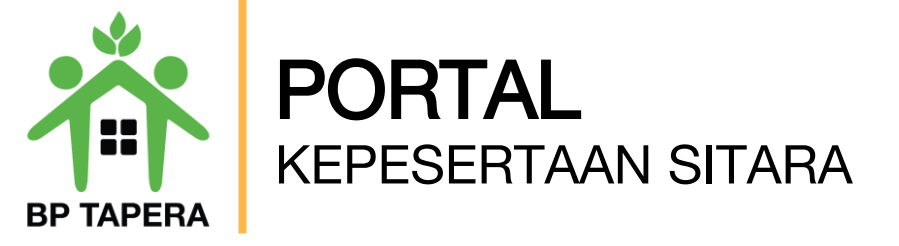

2. Masukkan email yang telah didaftarkan untuk reset kata sandi, kemudian klik tombol kirim.

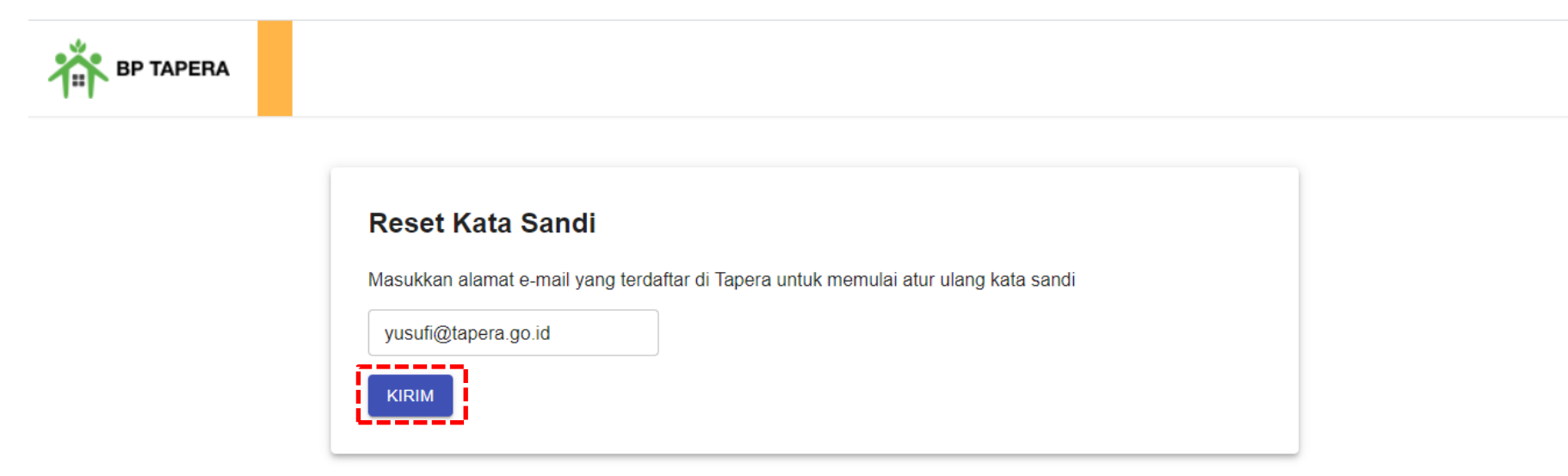

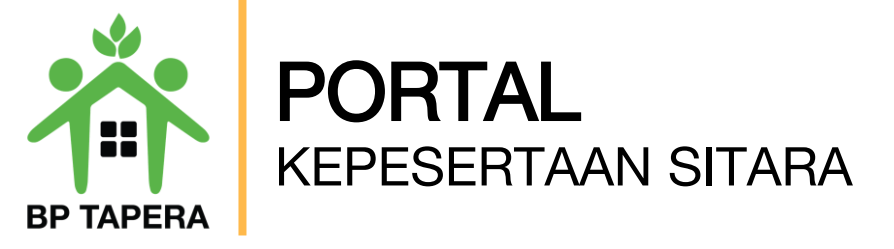

3. Kode verifikasi untuk reset password yang terdiri dari 6 digit angka akan dikirim melalui email.

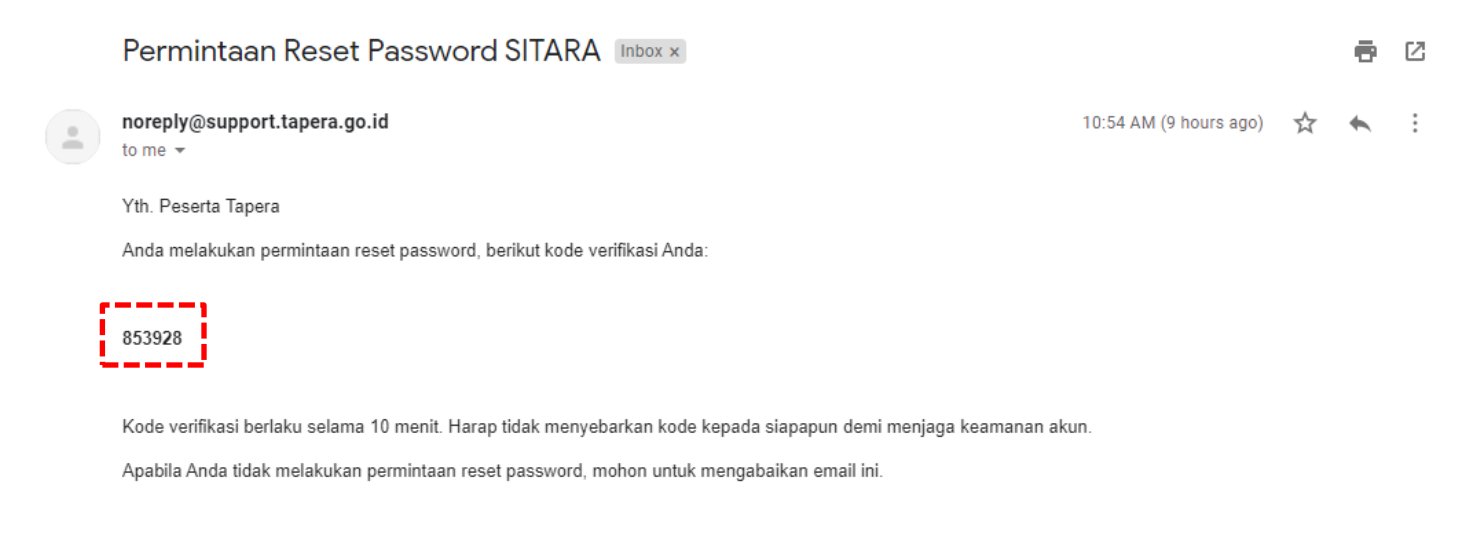

Email dibuat secara otomatis. Mohon tidak mengirimkan balasan ke email ini.

Perhatian! Kata sandi dan kode verifikasi OTP bersifat rahasia. Hati-hati untuk tidak memberikan data penting Anda kepada pihak yang mengatasnamakan BP Tapera atau yang tidak dijamin keamanannya.

Jika Anda memiliki pertanyaan atau keluhan, silahkan menghubungi kami melalui call-center 021-156, whatsapp 0811-8-156.156, dan email layanan@tapera.go.id.

Terima kasih

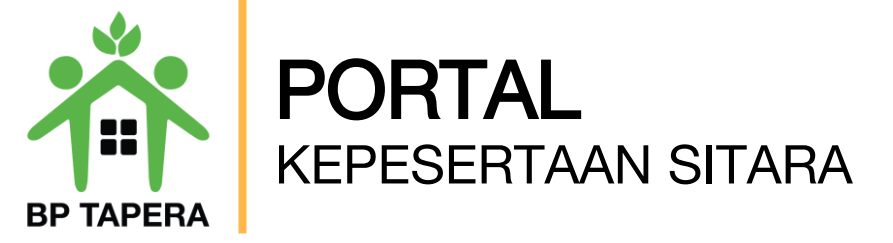

4. Masukkan 6 digit angka kode verifikasi pada kolom yang telah disediakan.

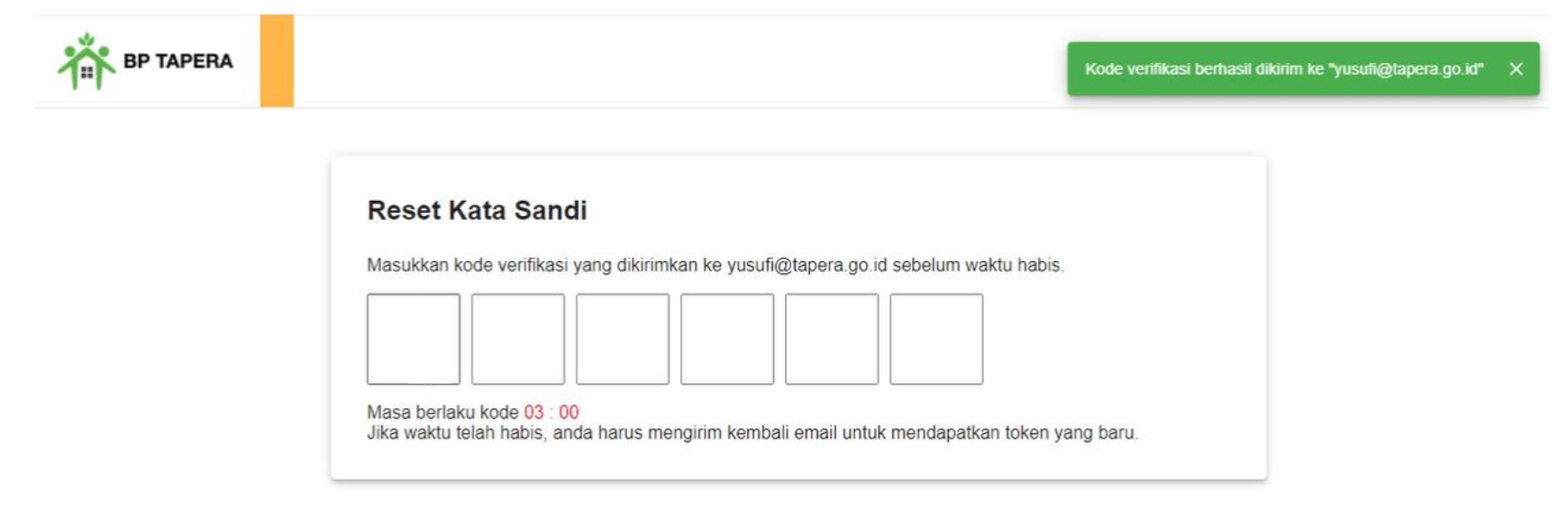

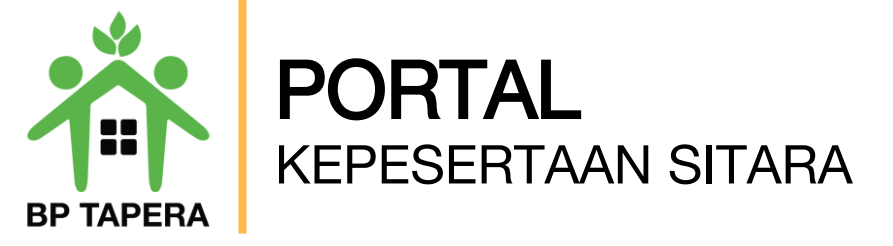

5. Masukkan kata sandi baru dan ketik ulang kata sandi baru, kemudian klik tombol kirim.

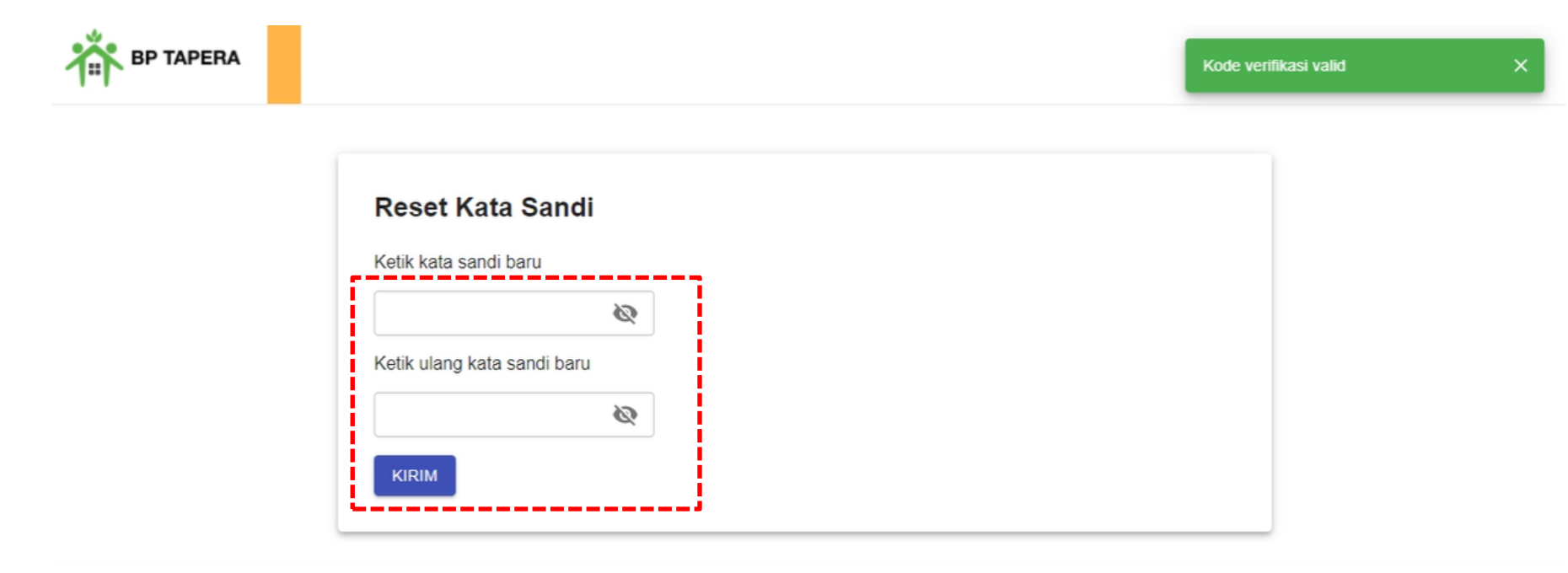

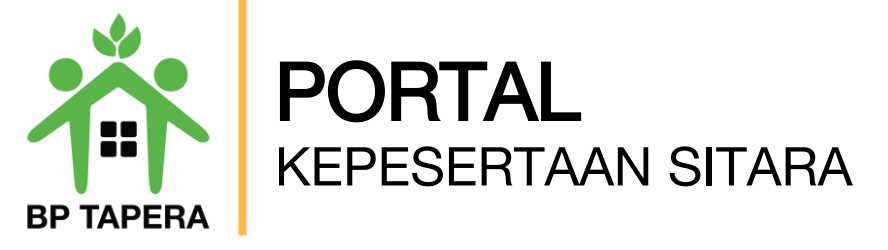

6. Notifikasi akan dikirim melalui email setelah password berhasil diubah.

| Permintaan Reset Password Akun SITARA Berhasil Inbox ×                                                  |                        |   | ē | Ø |
|----------------------------------------------------------------------------------------------------|------------------------|---|---|---|
| noreply@support.tapera.go.id<br>to me 👻                                                                 | 10:55 AM (9 hours ago) | ☆ | * | : |
| Yth. Peserta Tapera                                                                                     |                        |   |   |   |
| Password akun SITARA Anda telah berhasil diubah. Silahkan login kembali menggunakan password yang baru. |                        |   |   |   |
|                                                                                                    |                        |   |   |   |

Email dibuat secara otomatis. Mohon tidak mengirimkan balasan ke email ini.

Perhatian! Kata sandi dan kode verifikasi OTP bersifat rahasia. Hati-hati untuk tidak memberikan data penting Anda kepada pihak yang mengatasnamakan BP Tapera atau yang tidak dijamin keamanannya.

Jika Anda memiliki pertanyaan atau keluhan, silahkan menghubungi kami melalui call-center 021-156, whatsapp 0811-8-156-156, dan email layanan@tapera.go.id.

Terima kasih

Tapera, Bersama Wujudkan Rumah Pertama

# **Terima Kasih**

**BP TAPERA** 

Bersama Wujudkan Rumah Pertama

### Badan Pengelola Tabungan Perumahan Rakyat

Wisma Iskandarsyah Blok B2, B3, dan C3 JI. Iskandarsyah Raya Kav. 12-14, Kebayoran Baru, Jakarta Selatan 12160

#### Kontak Kami:

()

O)

Call Center: 021-156

Whatsapp: 08118-156-156

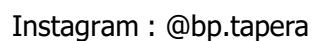

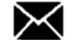

Email: layanan@tapera.go.id

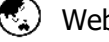

Website: www.tapera.go.id

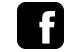

Facebook : Badan Pengelola Tabungan Perumahan Rakyat

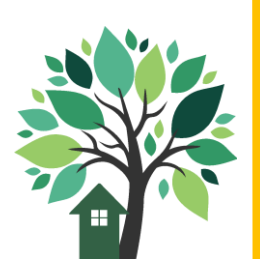